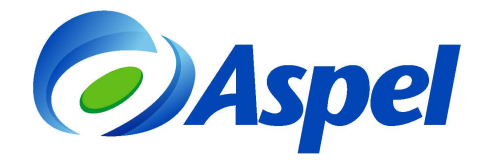

# Emite recibos electrónicos con Aspel-NOI 7.0

Aspel-NOI 7.0 se encuentra preparado para emitir Comprobantes Fiscales Digitales por Internet (CFDI) de los recibos de nómina, para dar cumplimiento a la reforma fiscal 2014. Para comenzar a emitir recibos electrónicos se debe realizar lo siguiente:

- 1. Preparar el sistema para emitir recibos electrónicos.
- 2. Definir los datos obligatorios del trabajador.
- 3. Realizar el cierre de la nómina.
- 4. Consultar recibos y timbrarlos.

A continuación se explican los pasos de forma detallada:

## 1. Preparar el sistema para emitir recibos electrónicos.

- Ingresar a menú Configuración / Parámetros del sistema y realizar la configuración de:
  - a) Datos de la empresa. Se deben capturar los datos de Razón social, Registros patronales y Domicilio fiscal que correspondan a la empresa que emite los recibos electrónicos, como lo son: Registro Federal de Contribuyentes (RFC), el Régimen fiscal, Lugar de expedición, entre otros. Los datos marcados en rojo son obligatorios.

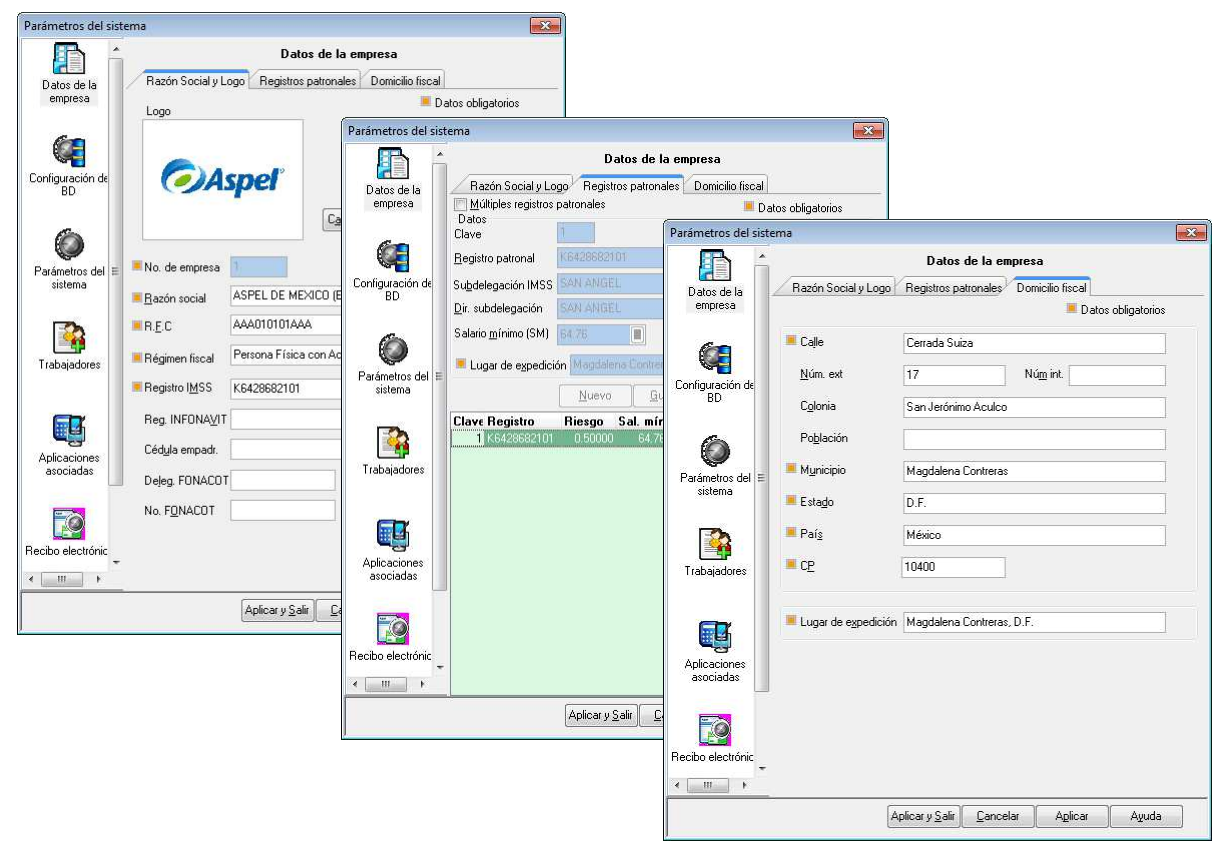

Figura 1. Datos de la empresa.

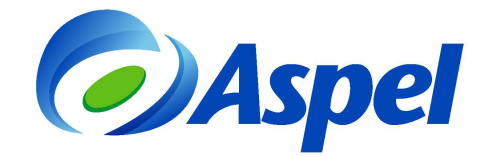

### b) Recibo electrónico

 Generales. En esta sección, se define el Certificado de Sello Digital, este es un dato que asigna el SAT a cada Contribuyente, si no se cuenta con él, ingresar a la página: http://www.sat.gob.mx/sitio internet/e sat/comprobantes fiscales/15 15564.html

El Certificado de sello digital está formado por un archivo con extensión \*.cer, la llave privada \*.key, y una contraseña. Estos datos se deben indicar en los primeros campos.

En el campo "Serie", Aspel-NOI asigna por omisión la palabra "NOMINA", pero ésta puede ser personalizada con una letra de tal manera que permita identificar el tipo de documento. La serie es informativa y puede ser A, o cualquier letra.

| 6                         |                                    | Recibo electrónico                       | )                |              |
|---------------------------|------------------------------------|------------------------------------------|------------------|--------------|
| <b>1</b>                  | Generales Configura                | ción de comprobantes                     |                  |              |
| Configuración de<br>BD    | Sellos digitales                   |                                          | 💻 Datos (        | obligatorios |
| 6                         | Certificado                        | C:\Program Files\Common                  | Files\Aspel\Cerl | ificado 🕑    |
| Parámetros del<br>sistema | Lave privada                       | C:\Program Files\Common                  | Files\Aspel\Cerl | tificado 🕢   |
|                           | Contraseña o CDA                   |                                          |                  |              |
| Trabajadores              | Vigencia                           |                                          |                  |              |
| <b>G</b> =                | Desde : 27/Juli<br>Hasta : 27/Juli | o/2012 11:02:00 am<br>o/2016 11:02:00 am |                  |              |
| Aplicaciones<br>asociadas | Serie y folio                      |                                          |                  |              |
|                           | Serje NOMINA                       | Último doc                               | o. 18            |              |
| Recibo electrónic         | Plantillas<br>I Plantilla          | \\BRODRIGUEZ\DACAS                       | PEL\Sistemas A:  |              |
| Correo electrónic +       |                                    |                                          |                  |              |
|                           |                                    |                                          |                  |              |

Figura 2. Configuración de certificados para emitir recibos electrónicos.

- Configuración de comprobantes.
  - > Servicio de timbrado.

#### En el campo Usuario, se debe indicar el RFC emisor. En Contraseña, debes indicar:

- i. Si se contrató Aspel-NOI 7.0 en renta, el Código de activación del sistema.
- ii. Si se adquirió el paquete de timbres de Aspel Sellado CFDI, se debe indicar la Contraseña del Escritorio de servicios en aspel.com que adquirió Aspel Sellado CFDI.

Si no cuentas con el servicio Aspel-Sellado CFDI, contrátalo desde <u>www.aspel.com/timbrado</u>.

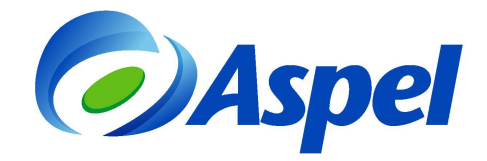

Al terminar la captura se debe hacer clic en "Probar conexión" y posteriormente "Firmar contrato", mismo que se debe leer y aceptar. Para esto se debe estar conectado a Internet y con ello comprobar una correcta configuración.

| Parámetros del sister     | ma 🗾 🗾                                                                                                    |                              |
|---------------------------|----------------------------------------------------------------------------------------------------|------------------------------|
| Configuración de          | Recibo electrónico Generales Configuración de comprobantes Servicios de timbrado Servicios de cancelación                    | Mensaje de conexión exitosa. |
| Parámetros del<br>sistema | Datos del servicio (timbrado uno a uno)  Provgedor ASPEL  Usuario AAA010101AAA  Firmar contrato  Contraseña  Más información | Información                  |
| Aplicaciones<br>asociadas |                                                                                                    |                              |
| Recibo electrónic         | Aplicar v Salir ) Cancelar ) Aplicar ) Avuda                                                                                 | -                            |

Figura 3. Prueba de conexión del servicio de timbrado.

| Parámetros del sistem           | na                                                                                                    |                                                                                                    |
|---------------------------------|----------------------------------------------------------------------------------------------------|----------------------------------------------------------------------------------------------------|
| Configuración de                | Recibo electrónico<br>Generales Configuración de comprobantes                                                              | C Términos de contrato                                                                                                    |
| BD<br>Parámetros del<br>sistema | Datos del servicio (timbrado uno a uno)       Provgedor       ASPEL       Usuario       AAA010101AAA       Firmar contrato | OBJETO Aspel de México S.A. DE C.V. "ASPEL" mediante su página de Internet www.aspel.com, sus sistemas e<br>infraestructura y con base en el conventió de colaboración que celebró con el provedor de Certificación de<br>Comprobantes Fiscales Digitales por Internet "EL PROVEDOR", a través del cual este último se encuentra<br>facultado para efectura la validación, asignación de folio e incorporación del sello digital del Servicio de<br>Administración Tributaria, proporcionará a "EL USUARIO" to saccesos y las facilidades para que "EL<br>PROVEEDOR", con fundamento en el primer párafo del artículo 29 del Código Fiscal de la Federación y con lo<br>señalado en la regla 1.23 1.1 de la PRIMERA RESOLUCION DE MODIFICACIONES A LA RESOLUCION<br>MISCELANEA FISCAL PARA 2010 Y SUS ANEXOS 1.4 y 20 y demás ordenamientos y reglas aplicables, |
| Trabajadores                    | Contraseña Más información                                                                                                 | realice el tribrado de sus comprobantes isocales digitales.     DESCRIPCION DEL SERVICIO     a) "EL USUARIO" debra fregistrarse o identificarse en la página www.aspel.com y acceder a su     Escritorio de Servicios, donde elegirá y pagará un plan de servicios.     b) Una vez realizado el pago, recibirá una confirmación electrónica de la activación del servicio.     c) Posteriormente "ELUSUARIO" accederá al Sistema Aspel y en la opción "Configuración", en el     parámetro "Servicio de Tintado" seleccionará Áspel, dor     acceptar las condiciones del presente Contrato, realizando     d) En la opción de facturación, se acutar ar com     Mensaie de firma exitosa.                                                                                                    |
| Asociadas                       |                                                                                                    | genera el CPU y a través de "Aspel Sellado CPDI" y el Sa<br>procederá a la Valdación donde se la asignará el l'imbre<br>e) Finalizado este proceso, "Aspel Sellado CPDI"<br>en formato XML.<br>▲ceptar                                                                                                    |
| Correo electrónic +             | Aplicar v Salir Cancelar Aplicar Aw                                                                                        |                                                                                                    |

Figura 4. Firma de contrato del servicio de timbrado.

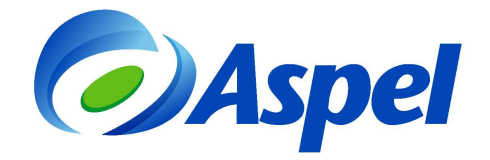

> Servicio de cancelación.

# En el campo Usuario, se debe indicar el RFC emisor. En Contraseña, debes indicar:

La Contraseña del Escritorio de servicios en aspel.com que adquirió Aspel Sellado CFDI.

Dichos datos deben ser capturados y posteriormente se realiza una prueba de conexión.

| 6                                                                                                    |                    | Recibo electró                           | nico               |
|----------------------------------------------------------------------------------------------------|--------------------|------------------------------------------|--------------------|
|                                                                                                    | Generales Cor      | figuración de comprobantes               |                    |
| onfiguración de<br>BD 4                                                                                                    | Servicios de timb  | ado <sup>) /</sup> Servicios de cancelac | ión                |
|                                                                                                    | Datos del servic   | 0                                        |                    |
|                                                                                                    | Pro <u>v</u> eedor | ASPEL -                                  | Probar la conexión |
| sistema                                                                                                    | <u>U</u> suario    | AAA010101AAA                             |                    |
|                                                                                                    | Contraseña         | ******                                   |                    |
| Trabajadores                                                                                                    |                    |                                          |                    |
| <b>G</b> =                                                                                                    |                    |                                          |                    |
| Aplicaciones<br>asociadas                                                                                                    |                    |                                          |                    |
|                                                                                                    |                    |                                          |                    |
| cibo electrónic                                                                                                    |                    |                                          |                    |
| <b>52</b>                                                                                                    |                    |                                          |                    |
| CONTRACTOR OF CONTRACTOR OF CO |                    |                                          |                    |

Figura 5. Configuración del servicio de cancelación de recibos electrónicos.

c) Correo electrónico. En esta sección se debe configurar la cuenta de correo electrónico para enviar automáticamente los comprobantes. Es importante indicar la empresa que ofrece el servicio de correo, por ejemplo Hotmail, el sistema a partir del Proveedor seleccionado sugiere la configuración, en los campos de "Usuario" y "Contraseña" se deben definir los datos de la cuenta creada que va a enviar los correos y la contraseña respectiva.

Si se desea que el correo se envíe automáticamente al trabajador después de generar el comprobante se debe habilitar la opción "Envío automático de CFDI a los trabajadores que tengan configurado su correo".

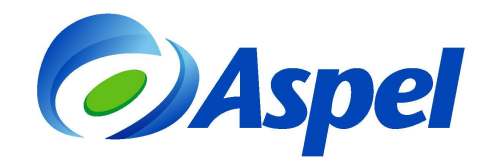

|                           |                                                      | Corre                                                | eo electrónico                    |               |
|---------------------------|------------------------------------------------------|------------------------------------------------------|-----------------------------------|---------------|
| Sec. 1                    | Correo electrónico                                   | 0                                                    |                                   |               |
| BD                        | Configuración                                        |                                                      |                                   |               |
| 6                         | Proveedor                                            | Ĭ                                                    | indows Live<br>iotmail.           |               |
| Parámetros del            | <u>U</u> suario                                      | empresarios@                                         | Photmail.com                      |               |
| sistema                   | <u>C</u> ontraseña                                   | *******                                              |                                   |               |
|                           |                                                      |                                                      |                                   |               |
| Trabajadores              | <u>S</u> ervidor de co                               | orreo smtp.h                                         | otmail.com                        |               |
| <b>F</b>                  | <u>P</u> uerto                                       | 25                                                   | Pue <u>r</u> to predeterminado    |               |
| Aplicaciones<br>asociadas | <ul> <li>El servidor</li> <li>El servidor</li> </ul> | requiere una <u>con</u><br>requiere <u>A</u> utentic | exión segura (TLS)<br>ación       |               |
| Recibo electrónic         | 📝 Envío automá                                       | itico de CFDI a los                                  | trabajadores que tengan configura | ado su correc |
| Correo electrónic +       |                                                      |                                                      |                                   |               |

Figura 6 Configuración de correo electrónico para el envío de recibos electrónicos.

- Ingresar a menú Configuración / Parámetros de la nómina y definir:
  - Periodicidad. En este campo se debe indicar cada cuando se realiza el pago de la nómina, por ejemplo: catorcenal, quincenal o mensual.

| Pa | Parámetros de la nómina                                                                                                    |                                                                                                    |                                                                                                    |  |  |  |  |  |  |
|----|----------------------------------------------------------------------------------------------------|----------------------------------------------------------------------------------------------------|----------------------------------------------------------------------------------------------------|--|--|--|--|--|--|
| /  | Generales Cuotas del IMSS Retención IMSS                                                                                                    |                                                                                                    |                                                                                                    |  |  |  |  |  |  |
|    | Cálculo de la nómina<br><u>N</u> úmero de Nómina<br>Días de pago<br>Periodicidad<br>Primer día<br>Días por <u>a</u> ño<br>Días de la semana | 15.2083         0           Duincenal         01/01/13         1           365.00         0         0           6         0         0 | Datos requeridos para recibos electrónicos<br>Tablas del sistema<br>J.S.R. Mes<br>I.S.R. Año<br>Sybsidio empleo<br>Salario diario integrado<br>Vacaciones<br>Parámetros para cálculo del I.S.R.<br>Cálculo del factor de mensualización |  |  |  |  |  |  |
|    | Tip <u>o</u> de cálculo<br>Salario <u>m</u> ínimo (SM)<br>Salario mínimo D. <u>F</u> .<br><u>C</u> álculo del Subs. Empl                    | Mensual<br>62.33<br>62.33<br>le Con devolución                                                                                        | De acuerdo a la Ley del ISR(30.4)     En base a los gías del año     Lím. Impuesto Log.     5.00     Parámetros de previsión social     Límite en veces SM     7.00                                                                     |  |  |  |  |  |  |
|    | Nómina gspecial Incrementar sueldos a mitad de nómina                                                                                       |                                                                                                    |                                                                                                    |  |  |  |  |  |  |
|    | Jornada de trabajo<br>Horas 8.0000                                                                                                    | 0                                                                                                    |                                                                                                    |  |  |  |  |  |  |
|    |                                                                                                    |                                                                                                    | Aceptar Cancelar Ayuda                                                                                                    |  |  |  |  |  |  |

Figura 7. Definición de la periodicidad de la nómina.

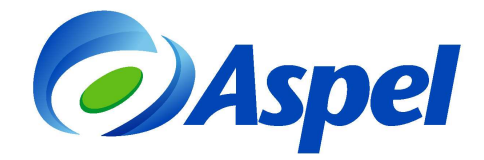

- Ingresar a menú Archivo / Percepciones y Deducciones y definir:
  - Clave SAT. Indica en este campo la clave que corresponda a la Percepción / Deducción según el catálogo publicado en el portal del Sistema de Administración Tributaria (SAT):

http://www.sat.gob.mx/sitio\_internet/asistencia\_contribuyente/principiantes/com probantes\_fiscales/66\_26019.html

Aspel-NOI 7.0 incluye la "Ayuda de claves SAT", que permite asignar la clave que corresponda al concepto de acuerdo al catálogo definido por la autoridad:

| Cambios de Per/Ded                 |                                 | ×                                 |                                      |                                                                                                    |   |
|------------------------------------|---------------------------------|-----------------------------------|--------------------------------------|----------------------------------------------------------------------------------------------------|---|
| Datos Generales Bases Fiscales     | P/D: P001 SUELDO                | )                                 |                                      |                                                                                                    |   |
| Datos generales de la Percepción o | Datos requeridos<br>Deducción   | para recibos electrónicos         | А                                    | yuda de claves SAT.                                                                                                    |   |
| Clave P001 Perce                   | pción E <u>s</u> tatus Alta     | <ul> <li>Clasificación</li> </ul> | Avuda de                             | Claves SAT                                                                                                    | x |
| Descripción SUELDO                 |                                 | 777777777 👩                       |                                      |                                                                                                    |   |
| Fórmula SDO                        |                                 |                                   |                                      |                                                                                                    |   |
| Aplicación Nómina                  | Tipo de percepción              | Aplica Artículo <u>1</u> 42       | <u>Hitrar por</u><br>Número<br>Mayor | • 0                                                                                                    |   |
|                                    | le rija                         | ] <u>P</u> ago en especie         | Número                               | Descripción                                                                                                    |   |
| Individual O Especial              | 🔘 Varia <u>b</u> le             | Aplica destajo                    |                                      | 1 Sueldos, Salarios Rayas y Jornales                                                                                                    |   |
| Interfaz de COI<br>Cyenta contable | Tipo detalle<br>General  No. de | Prest Prev. Social<br>Tabla 0     |                                      | 2 Gratificación Anual (Aguinaldo)     3 Participación de los Trabajadores en las     4 Reembolso de Gastos Médicos Dentales y     5 Fondo de Ahorro     6 Caja de ahorro |   |
| Acumulados                         |                                 |                                   |                                      | 7 Vales                                                                                                    |   |
| Clave del calendario               | Monto del periodo Mi            | onto anual                        |                                      | 8 Ayudas                                                                                                    |   |
| 2                                  | 0.00                            | 00 🔳                              |                                      | 9 Contribuciones a Cargo del Trabajador                                                                                                    |   |
| Los acumulados no incluuen esta nó | mina                            |                                   |                                      | 0 Premios por puntualidad                                                                                                    | _ |
|                                    |                                 |                                   |                                      | 11 Prima de Seguro de Vida<br>12 Seguro de Gastos Medicos Manores                                                                                                    |   |
| Becibos electrónicos               |                                 |                                   |                                      | 3 Cuotas Sindicales Pagadas por el Patrón                                                                                                    | - |
| Clave SAT 1                        | •                               |                                   |                                      |                                                                                                    |   |
|                                    | Aceptar Cancelar Gu             | ardar(F3) Ayuda                   |                                      |                                                                                                    |   |

Figura 8. Configuración de la clave SAT que corresponde a la percepción.

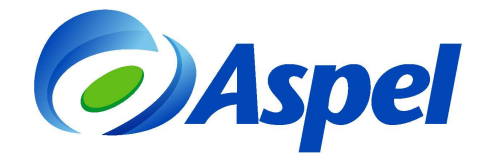

- 2. Definir los datos obligatorios del trabajador.
- Ingresar a menú Archivo / Trabajadores / Catálogo de trabajadores y validar lo siguiente:

Comprobar en "Datos generales" que se encuentre definido el RFC y la CURP del trabajador en sus respectivos campos, así como en la sección "Datos personales" el campo de País.

| Cambios de trabaja       | idores                                     |                           |                 |                                    | ×                                                    |                                |                              |                |
|--------------------------|--------------------------------------------|---------------------------|-----------------|------------------------------------|------------------------------------------------------|--------------------------------|------------------------------|----------------|
| [ [ Clave                | 1 Alicia A                                 | costa Esqueda             |                 | E <u>s</u> tatus <mark>Alta</mark> | <b>•</b>                                             |                                |                              |                |
|                          | Datos Generales 😪                          | alario 🔯 Datos Personales |                 | Cambios de trabaj                  | adores                                               |                                |                              |                |
| Datos generales          | Nombre(s)                                  | Apellido paterno          | Apellido        | 🔄 躗 Claye                          | 1 🙆 Alia                                             | cia Acosta Esqueda             | E <u>s</u> tatus Alta        | • 💽 💽          |
|                          | Alicia<br>Fecha nacimiento                 | Lugar de nacimiento       | Esqueda<br>[MSS |                                    | Datos Generales                                      | 😪 Salario 🥻 🥵 Datos Personales | IMSS 🎒 Salud                 |                |
| Histórico del            | 12/06/64                                   | Distrito Federal          | 6899022         | Datos generales                    |                                                      | Marine Freeholds No. 22        | Datos requeridos para recibo | s electrónicos |
| trabajador               | A0EA640612LZ3                              | A0EA640612HD              | FCSL05          |                                    | Calle y número                                       | Lomas de Chanultenec           |                              |                |
| Familia y                | Departamento                               |                           |                 | Histórico del<br>trabajador        | Población                                            | Iztapalapa                     |                              |                |
| beneficiarios            | Puesto                                     |                           |                 |                                    | <u>E</u> ntidad federativa                           | Distrito Federal               |                              |                |
|                          | 14 🕜 Gerent                                | e                         |                 | Familia y<br>beneficiarios         | <u>P</u> aís                                         | México                         |                              |                |
| Capacitación             | Causa de la Baja<br>Elija la causa de baja | Fecha<br>Alţa             | 01/01/03        |                                    | Correo electrónico                                   | 54030                          |                              |                |
|                          |                                            | Baja                      | 11              | Capacitación                       | Teléfono <u>1</u>                                    | 58493720                       |                              |                |
| Información<br>adicional | Obser <u>v</u> ación de la baja            |                           |                 | 500 0 <b>6</b> 00 500 7000 7       | Teléfono <u>2</u>                                    | 59321707                       |                              |                |
|                          |                                            |                           |                 | Información                        | Formación académica<br>Ni <u>v</u> el de estudios Su | uperior                        | Edo <u>,</u> Civil Sc        | oltera 💌       |
|                          |                                            |                           | Aceptar         | adicional                          | <u>P</u> rofesión Lic                                | c. Administración              | Tipo de <u>s</u> angre A     | Positiva 💌     |
|                          |                                            |                           |                 |                                    |                                                      |                                |                              |                |
|                          |                                            |                           |                 |                                    |                                                      |                                | Sceptar Cancelar Guarda      | n(F3) Ayuda    |

Figura 9. Campos obligatorios en trabajadores.

# 3. Cierre de la nómina

• Ingresar a menú Archivo / Administrador de periodos, seleccionar la nómina en la que se

generarán los recibos electrónicos y presionar el botón "Cierre de nómina", que consiste en auditarla o inhabilitarla para realizar cambios. Antes de realizar este proceso, es conveniente tener la seguridad de que los datos de los trabajadores son correctos. Posteriormente dar doble clic sobre la nómina para consultarla.

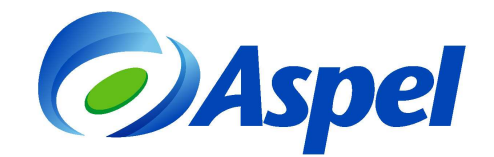

| Directorio de traba |         |                  | emas Aspel | Inhabilitar cambios en nómina                                                                   |
|---------------------|---------|------------------|------------|-------------------------------------------------------------------------------------------------|
| <sup>o</sup> eriodo | Estado  | Número de nómina | Perio      | <ul> <li>Al inhabilitar la nómina, ya NO podras<br/>realizar cambios en ella ¿Deseas</li> </ul> |
| ∃ Año : 2014        | -       |                  | 0.00       | continuar?                                                                                      |
| - Δño : 2013        | Cenado  | -20              | Qum        |                                                                                                 |
| 31/12/13            | Abierto | 24               |            | Clause diel administration free des                                                             |
| 15/12/13            | Abierto | 23               |            |                                                                                                 |
| 30/11/13            | Abierto | 22               |            |                                                                                                 |
| 15/11/13            | Abierto | 21               |            | Aceptar Cancelar Ayuda                                                                          |
| 31/10/13            | Abierto | 20               |            |                                                                                                 |
| 15/10/13            | Abierto | 19               |            |                                                                                                 |
| 30/09/13            | Abierto | 18               |            | N                                                                                               |
| 15/09/13            | Abierto | 17               |            | N                                                                                               |
| 31/08/13            | Abierto | 16               |            | N                                                                                               |
| 15/08/13            | Abierto | 15               |            | N                                                                                               |
| 31/07/13            | Abierto | 14               |            | N                                                                                               |
| 15/07/13            | Abierto | 13               |            | N                                                                                               |
| 30/06/13            | Abierto | 12               |            | N                                                                                               |
| 15/06/13            | Abierto | 11               |            | N                                                                                               |

Figura 10. Realizando el cierre de la nómina.

# 4. Consultar recibos y timbrarlos.

• Ingresar a menú Consultas / Recibos electrónicos. Mediante esta consulta se podrá generar, consultar y enviar los CFDI de los recibos de pago de los trabajadores en la

nómina. Se debe seleccionar al trabajador en cuestión y presionar el botón imbrar CFDI" para generar el comprobante fiscal.

| <u></u> | s electrónicos            |       |               |                    |         |                |                                      |            |                       |                      |                  |
|---------|---------------------------|-------|---------------|--------------------|---------|----------------|--------------------------------------|------------|-----------------------|----------------------|------------------|
|         | 🔁 💽 💽 🔁                   |       | S 🖻 🖻         | 2. 6 7             | 3       |                | ) = 0] 🗗 🔁                           |            |                       |                      |                  |
| Clave   | . Nombre completo         | Folie | o Estado CFDI | Estado envío Fecha | Emisión | Fecha Timbrado | UUID                                 | Fecha Canc | Total de percepciones | Total de deducciones | Neto a pagar 🔷 🔺 |
| 1       | Acosta Esqueda Alicia     |       | Timbrado      | Enviado 15/01/1    | 4       | 15/01/14       | 590c9393-893b-48cc-8a6e-263a8f0de07c |            | \$16,620.83           | \$3,624.03           | \$12,996.80      |
| 2       | ávila Santos Héctor       | 2     | Timbrado      | Enviado 15/01/1    | 4       | 15/01/14       | 72af5641-f1da-4ced-86bc-069bcd8117ef |            | \$6,555.54            | \$1,024.17           | \$5,531.37       |
| 3       | Aguilar Garcés Mario      | 3     | Cancelado     | Enviado 15/01/1    | 4       | 15/01/14       | 2430036b-2ed6-4fd0-a695-096c5fdae5d5 | 15/01/14   | \$6,904.57            | \$1,108.85           | \$5,795.72 ≡     |
| 4       | Roldan Rodríguez Griselda | 4     | Cancelado     | Enviado 15/01/1    | 4       | 15/01/14       | d681451c-4b52-4fd8-bdba-ae6ce97f3e29 | 15/01/14   | \$3,967.39            | \$443.49             | \$3,523.90       |
| 5       | Zavala Fraga Lorena       | 5     | Timbrado      | Enviado 15/01/1    | 4       | 15/01/14       | 9bce16e7-7d1c-4c69-b778-883e7f2eec0f |            | \$8,768.04            | \$1,565.15           | \$7,202.89       |
| 6       | Vargas Martínez Gerardo   | 6     | Timbrado      | Enviado 15/01/1    | 4       | 15/01/14       | d23ebbcb-d2fc-45d0-afe4-ec5251afd2af |            | \$3,199.37            | \$197.18             | \$3,002.19       |
| 7       | Ceballos Zapata Fabiola   | 7     | Timbrado      | Enviado 15/01/1    | 4       | 15/01/14       | 3a667545-52c3-49a1-817a-4c3827f3730f |            | \$3,310.68            | \$189.30             | \$3,121.38       |
| 8       | Figueroa Arellano Arturo  | 8     | Timbrado      | Enviado 15/01/1    | 4       | 15/01/14       | 0a78e8cc-fded-4580-89d7-c844776b06ff |            | \$2,495.38            | \$62.45              | \$2,432.93       |
| 9       | Gutiérrez Juárez Erick    | 9     | Timbrado      | Enviado 15/01/1    | 4       | 15/01/14       | b065de62-62f4-46bf-ad03-df057c983850 |            | \$1,148.46            | -\$112.44            | \$1,260.90       |
| 10      | Hernández Hidalgo Edgar   | 10    | Timbrado      | Enviado 15/01/1    | 4       | 15/01/14       | dca78d92-b376-4dee-bb11-699b6530ecc8 |            | \$1,328.17            | -\$96.40             | \$1,424.57       |
| 11      | Jiménez Roldan Jorge      | 11    | Timbrado      | Enviado 15/01/1    | 4       | 15/01/14       | 0abba9e3-4729-4b53-ab08-022d7b766eb4 |            | \$8,915.92            | \$1,577.83           | \$7,338.09       |
| 12      | Robles Gabay Yesenia      | 12    | Timbrado      | Enviado 15/01/1    | 4       | 15/01/14       | 265161fd-da20-4710-95b0-557287c1ab0b |            | \$10,536.99           | \$1,993.24           | \$8,543.75       |
| 13      | Pérez Jiménez Daniel      | 13    | Cancelado     | Enviado 15/01/1    | 4       | 15/01/14       | 420ca837-2351-46f4-960b-6faba33bedee | 15/01/14   | \$3,565.22            | \$254.65             | \$3,310.57       |
| 14      | Luna Gallardo Rosario     | 14    | Timbrado      | Enviado 15/01/1    | 4       | 15/01/14       | e60533ef-f3f5-427e-96b0-db776fdf5905 |            | \$4,110.20            | \$467.30             | \$3,642.90       |
| 15      | Colín Ochoa Rodrigo       | 15    | Timbrado      | Enviado 15/01/1    | 4       | 15/01/14       | 4a15ce9e-8e49-45e5-97f2-c63001a2123c |            | \$10,956.81           | \$1,648.63           | \$9,308.18       |
| 16      | Marín Romero Vladimir     | 16    | Timbrado      | Enviado 15/01/1    | 4       | 15/01/14       | 9bcb6d5c-59c9-496d-8176-87bc4811094a |            | \$5,706.92            | \$814.81             | \$4,892.11       |
| 17      | Mateo Gutiérrez Isabel    | 17    | Timbrado      | Enviado 15/01/1    | 4       | 15/01/14       | a3221a06-2725-4f6c-87a1-b935d81e450e |            | \$3,167.58            | \$193.28             | \$2,974.30       |
| 18      | Méndez Posada Mariana     | 18    | Timbrado      | Enviado 15/01/1    | 4       | 15/01/14       | 06a2f87e-a128-4620-a621-283fe9b15042 |            | \$6,389.77            | \$985.17             | \$5,404.60       |
| 19      | Moreno Reves Ramiro       |       | No generado   | Sin enviar         |         |                |                                      |            | \$3,167.58            | \$193.28             | \$2,974.30       |
| 20      | Sierra Ruiz Pedro         |       | No generado   | Sin enviar         |         |                |                                      |            | \$6,389.77            | \$985.17             | \$5,404.60 -     |
| Todo    | Recibos electrónicos      |       |               |                    |         |                |                                      |            |                       |                      |                  |

Figura 11. Consulta para la emisión y envío de comprobantes fiscales de la nómina.

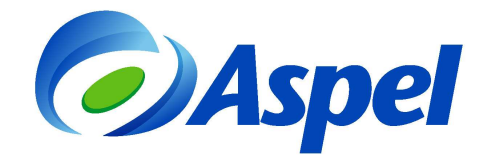

Posteriormente, el sistema solicita indicar la fecha del pago efectivo de la nómina en la siguiente ventana, para lo cual se debe capturar la fecha que corresponda:

| Re | cibos electrónicos                      |                                               | × |
|----|-----------------------------------------|-----------------------------------------------|---|
|    | Timbrado                                |                                               |   |
|    | Atributo requerido para l<br>del gasto. | a expresión de la fecha efectiva de erogación |   |
|    | <u>F</u> echa de pago                   | 15/01/2014                                    |   |
|    |                                         |                                               |   |
|    |                                         | Aceptar Cancelar Ayuda                        |   |

Figura 12. Fecha de pago de la nómina.

Si se habilitó el parámetro Envío automático de CFDI a los trabajadores que tengan configurado su correo (Paso no. 1, inciso c) mostrará la siguiente ventana para el envío del comprobante, donde automáticamente se adjuntan los archivos \*.XML y la

representación impresa \*.PDF. De lo contrario, se debe presionar el botón lie para su envío:

| 🔓 Envio de re     | cibos electrónicos       |                      |                 |               |           |
|-------------------|--------------------------|----------------------|-----------------|---------------|-----------|
| <b>&amp;</b> (    | 2                        |                      |                 |               |           |
| Enviar A <u>v</u> | uda                      |                      |                 |               | •         |
| Para              | aesqueda@minegocio.com   | n                    |                 |               |           |
| A <u>s</u> unto   | Envío del Comprobante Fi | scal Digital: NOMINA | .1              |               |           |
| A <u>dj</u> untar |                          | INA1.xml             | 🔁 AAA010101AAAF | NOMINA1.pdf   | ÷         |
| ]                 | •                        | • B .                | / U 🗄 📰 N       | legro ▪ \Xi 🗄 | ≡ 🕌 🖸 📑 🗸 |
| ASPEL DE MEX      | KICO (EMPRESAS)          | Cerrada              | a Suiza         |               |           |
|                   |                          |                      |                 |               |           |
|                   |                          |                      |                 |               |           |
|                   |                          |                      |                 |               |           |
|                   |                          |                      |                 |               |           |
|                   |                          |                      |                 |               |           |
|                   |                          |                      |                 |               |           |

Figura 13. Envío de recibos electrónicos.

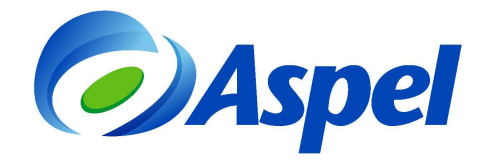

Finalmente, para visualizar la representación impresa del comprobante, basta con dar doble clic sobre el registro del trabajador:

| Perrada Qui                                                                                                    | iza No. 17. Col                                                                                   | Pon Jaránima Aquica                                                                                                    | DE MEN                                                                                                    | JO (LIMI                                                                                                    | (20/10)                                                                                                    |                                                                                               |           |  |
|----------------------------------------------------------------------------------------------------|---------------------------------------------------------------------------------------------------|----------------------------------------------------------------------------------------------------|----------------------------------------------------------------------------------------------------|----------------------------------------------------------------------------------------------------|----------------------------------------------------------------------------------------------------|-----------------------------------------------------------------------------------------------|-----------|--|
| Jerrada Su<br>Iagdalena<br>RFC: AAA01<br>Registro Pa                                                             | Iza No. 17, Col.:<br>Contreras, D.F.,<br>10101AAA<br>Itronal: K642868                             | San Jeronimo Actrico,<br>México, C.P. 10400<br>:2101                                                                                                    |                                                                                                    |                                                                                                    |                                                                                                    | RECIBO                                                                                        | DE NÓMINA |  |
| No. Trab.: 1<br>Nombre: Alicia Acosta Esqueda                                                                    |                                                                                                   |                                                                                                    |                                                                                                    |                                                                                                    | Depto.:<br>Puesto:                                                                                                    | Ventas<br>Gerente                                                                             |           |  |
| CURP: AOEA640612HDFCSL05                                                                                         |                                                                                                   |                                                                                                    |                                                                                                    |                                                                                                    | No. Nómi                                                                                                    | Nómina: 3                                                                                     |           |  |
| RFC:                                                                                                    | AOEA640612LZ                                                                                      | 3                                                                                                    |                                                                                                    |                                                                                                    | Periodo d                                                                                                    | lel: 01/Ene/2014 al 15/E                                                                      | ne/2014   |  |
| Régimen Trabajador: Asim                                                                                         |                                                                                                   | ables a salarios                                                                                                    |                                                                                                    |                                                                                                    | Faltas:                                                                                                    | 0                                                                                             |           |  |
|                                                                                                    | PERCEPCI                                                                                          | ONES                                                                                                    |                                                                                                    |                                                                                                    | DEDU                                                                                                    | CCIONES                                                                                       |           |  |
| P001                                                                                                    | SUELDO                                                                                            |                                                                                                    | 15,805.38                                                                                                    | D002                                                                                                    | ISR                                                                                                    |                                                                                               | 2,938.12  |  |
|                                                                                                    |                                                                                                   |                                                                                                    |                                                                                                    | D001                                                                                                    | MSS                                                                                                    |                                                                                               | 449.61    |  |
| Total de percepciones                                                                                            |                                                                                                   |                                                                                                    | 15.805.38                                                                                                    | Total de d                                                                                                    | educciones                                                                                                    |                                                                                               | 3.387.73  |  |
| Neto pagado                                                                                                    |                                                                                                   |                                                                                                    | 43 447 65                                                                                                    | 3.0.000.001.0                                                                                                    |                                                                                                    |                                                                                               |           |  |
| Total en efectivo                                                                                                |                                                                                                   |                                                                                                    | 12,417.65                                                                                                    |                                                                                                    |                                                                                                    |                                                                                               |           |  |
|                                                                                                    |                                                                                                   |                                                                                                    |                                                                                                    |                                                                                                    | EIDMA-                                                                                                    |                                                                                               |           |  |
|                                                                                                    |                                                                                                   |                                                                                                    |                                                                                                    |                                                                                                    | 1 1130073                                                                                                    |                                                                                               | 16        |  |
| ESTE DO                                                                                                    | CUMENTO ES                                                                                        | UNA REPRESENTACIO                                                                                                    | ON IMPRESA                                                                                                    | DE UN CF                                                                                                    | DI                                                                                                    |                                                                                               |           |  |
| Folio Fisca<br>No de seri                                                                                        | i: 23491870-71e0                                                                                  | CSD: 2000100000010000                                                                                                    | 5867 Fo                                                                                                    | rma de pag                                                                                                    | jo al trabajad<br>p: Pago en un                                                                                                    | or: Transferencia<br>la sola exhibición                                                       |           |  |
| no. ue sen                                                                                                    | n: Magdalena Co                                                                                   | intreras, D.F.                                                                                                    | Se                                                                                                    | rie y Folio d                                                                                                    | el recibo: NO                                                                                                    | DMINA1                                                                                        |           |  |
| Expedido e                                                                                                    | legal Emicori Da                                                                                  | rsona fisica con actividad ei                                                                                                    | mpresarial                                                                                                    |                                                                                                    |                                                                                                    |                                                                                               |           |  |
| Expedido e<br>Régimen Fi                                                                                         | iscal cillisor. Fe                                                                                |                                                                                                    |                                                                                                    |                                                                                                    | 1919-1919-1919-1919-1919-1919-1919-191                                                                                                    |                                                                                               |           |  |
| Expedido e<br>Régimen Fi<br>Sello Digita                                                                         | il del CFDI:                                                                                      | //ECabNd2w/BEaloCyEMBEI                                                                                                    | InFO-YOKOUCH                                                                                                    | 7UV/DurbiolE                                                                                                    | lioM0Badu6720                                                                                                    | 111                                                                                           |           |  |
| Expedido e<br>Régimen Fi<br>Sello Digita<br>FyFtMa3zch<br>XAyXW28yf                                              | il del CFDI:<br>IfFw Va+snaqa03<br>FMNrA9Jv3Zh2419                                                | /kECebNd2wB5alcGx5MB5L<br>FuL1tQr9mSjjqk5RGW1kbz8                                                                                                    | Jp5OzX0K0UCb<br>SjwWpTiqHPhq                                                                                                    | ZUXVDwhjolE<br>AQOSEaDJ6r:                                                                                                    | lioM0Bedu6730<br>2ED0DNmlD2kD                                                                                                    | k0evXuum3HI=                                                                                  |           |  |
| Expedido e<br>Régimen Fi<br>Sello Digita<br>FyFtMa3zch<br>XAyXW28yf<br>Sello del S                               | Il del CFDI:<br>Iffw Va+snaqa03<br>FMNrA9Jv3Zh24l9<br>AT:                                         | /kECebNd2wB5alcGx5MB5L<br>FuL1tQr9mSjjqk5RGW1kbz8                                                                                                    | Jp5OzX0K0UCb<br>SjwWpTiqHPhq                                                                                                    | ZUXVDwhjolE<br>AQOSEaDJ6r                                                                                                    | ioM0Bedu6730<br>2ED0DNmlD2kD                                                                                                    | JU<br>k0evXuum3H⊫                                                                             |           |  |
| Expedido e<br>Régimen Fi<br>Sello Digita<br>FyFtMa3zch<br>XAyXW28yl<br>Sello del S<br>2+kCdWqt9k<br>s4612+p19T   | al del CFDI:<br>IfFw Va+snaqa03<br>FMNrA9Jv3Zh24l9<br>AT:<br>(7I+1tk54w+XWTr.<br>'5YIw E1jD+ms73d | VkECebNd2wB5alcGx5MB5L<br>IFuL1tQr9mSjjqk5RGW1kbz8<br>JajZDPwPgg0eU5ZRUDJCvz<br>Eb40wwSbG2lKts7MGBNN4                                                                                                    | Jp5OzX0K0UCb<br>)5jwWpTiqHPhq.<br>:WZpdYjw7VXt<br>3liAPOXRTmj53                                                                                                    | ZUXVDwhjolE<br>AQOSEaDJ6r<br>eElwd9+Zbnh<br>4ntBd74cUPY                                                                                               | lioM0Bedu6730<br>2ED0DNmlD2kD<br>Ib0fUluFJmLhX<br>rvPMl6RiyRtZ E                                                                                  | u<br>k0evXuum3H⊨<br>9Hr3Yzr7byE=                                                              |           |  |
| Expedido e<br>Régimen Fi<br>Sello Digita<br>FyFtMa3zch<br>XAyXW28yf<br>Sello del S<br>2+kCdWqt9k<br>s4612+p19T   | al del CFDI:<br>IfFw Va+snaqa03<br>FMNrA9Jv3Zh24l9<br>AT:<br>k7l+1tk54w+XWTr.<br>ISYIwE1jD+ms73d  | V/kECebNd2wB5alcGx5MB5U<br>IFuL1tQr9mSjiqk5RGW1kb28<br>JajZDPwPgg0eU5ZRUDJCvz<br>Eb40wwSbG2iKts7MGBNN/<br>Cadena Original del co                                                                                                    | Jp5OzX0K0UCb<br>SjwWpTiqHPhq<br>WZpdYjw7VXt<br>GliAPOXRTmj53<br>omplemento d                                                                                           | ZUXVDwhjolë<br>AQOSEaDJ6r:<br>eElwd9+Zbnh<br>4ntBd74cUPY<br>le certificaci                                                                            | iioM0Bedu6730<br>2ED0DNmlD2kD<br>lb0fUluFJmLhX<br>rvPMl6RiyRtZ E<br>ón digital del                                                                | JU<br>k0evXuum3HI=<br>Hr3Yzr7byE=<br>SAT:                                                     |           |  |
| Expedido e<br>Régimen Fi<br>Sello Digita<br>FyFtMa3zch<br>XayXW28yf<br>Sello del S<br>2+kCdWqt9ł<br>s4612+p19T   | al del CFDI:<br>IfFw Va+snaqa03<br>FMNrA9Jv3Zh24B<br>AT:<br>K7I+1tk54w+XWTr<br>T5YIwE1jD+ms73d    | //ECebNd2wB5alcGx5MB5I<br>FuL1tQr9mSjiqk5RGW1kbz8<br>JajZDPwPgg0eU5ZRUDJCvz<br>IEb40ww5bG2Kts7MGBNN<br>Cadena Original del cc<br>[1.0]2349f87c-71ec-4b5<br>56(FyFtMa3zcMfFwVa+c<br>UXVDwhjoBioIM0Bedu6<br>5RGW1kb28(JwV0TaH)                             | Jp5OzX0K0UCb<br>SjwWpTiqHPhq.<br>(WZpdYjw7VXt<br>GliAPOXRTmj53<br>omplemento d<br>e-aafe-fa1ea99<br>snaqa03/kECebl<br>'30UXAyXW28<br>'30QXQSEaDJ6                      | ZUXVDwhjoli<br>AQOSEaDJ6r:<br>eElwd9+Zbnli<br>4ntBd74cUPY<br>le certificaci<br>8daee 2013-1<br>Nd2wB5alc3;<br>yFMNrA9Jv32<br>r2ED0DNmID2              | ioM0Bedu6730<br>2ED0DNmID2kD<br>Ib0fUluFJmLhX<br>rvPMI6RiyRtZ E<br>ón digital del<br>2-19T13:21:<br>25MB5Up50zXi<br>h2419FuL1t0r9<br>kDk0evXuum3ł | JU<br>k0evXuum3H⊨<br>9Hr3Yzr7byE=<br><b>SAT:</b><br>DKOUCbZ<br>mSjiqk<br>H= 2000 100000010000 | 5761      |  |
| Expedido e<br>Régimen Fi<br>Sello Digita<br>Fyftlla3zcli<br>XAyXW28yl<br>Sello del S<br>2+kCdWqt9i<br>s4612+p19T | al dei CFDI:<br>IfFW Va+snaqaO(:<br>FINIrA9JV3Zh24I8<br>AT:<br>K7I+11K54w+XWTr<br>TSYIWE1JD+ms73d | I/kECebNd2wB5alcGx5MB5I<br>IFuL1tQr9mSjiqk5RGW1kbz8<br>Iaj2DPwPgg0eU5ZRUDJCvz<br>IEb40ww5bG2Kts7MGBNN<br>Cadena Original del cc<br>[1.0]2349f87c-71ec-4b5<br>56 FyFtMa3zcMfFwVa+c<br>UXVDwhjoBioIM0Bedu6<br>5RGW1tbc85jwVpTaHF<br>No de Serie del Certif | Jp502X0K0UCb<br>SjwWpTiqHPhq<br>:WZpdYjw7VXt<br>GIAPOXRTmj53<br><b>omplemento</b> c<br>e-aafe-fa1ea99<br>maqa03/kECebl<br>30UXAyXW28<br>PhqAQ0SEaDJ6<br>icado del SAT: | ZUXVDwhjol6<br>AQOSEaDJ6r<br>eElwd9+Zbnli<br>4ntBd74cUPY<br>le certificaci<br>8daeej2013-1<br>Nd2wB5alc3;<br>yFMNrA9Jv32<br>r2ED0DNmID2<br>2000100000 | ioM0Bedu6733<br>2ED0DNmID2kD<br>Ib0fUluFJmLhX<br>rvPMI6RiyRtZ E<br>2-19T13:21:<br>5MB5Up502XI<br>h24I9FuL1tQr9<br>kDk0evXuum3H<br>10100005761     | JU<br>k0evXuum3HI=<br>Hr3Yzr7byE=<br>SAT:<br>DKOUCbZ<br>mSjigk<br>H=J2000 100000010000        | 5761      |  |

Figura 14. Representación impresa del CFDI del recibo de nómina.

Aspel Soporte Técnico

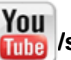

You /soporteaspeldemexico